## Установка

- 1. Войдите в конфигуратор;
- 2. Если ваша конфигурация находится на поддержке, в меню перейдите «Конфигурация» «Поддержка» «Настройка поддержки». Нажмите кнопку «Включить возможность изменения»;

| Настройка поддержки                                                                                  |                                       |
|----------------------------------------------------------------------------------------------------|---------------------------------------|
| Конфигурация находится на поддержке                                                                  | Включить возможность изменения        |
| Конфигурация поставщика: ЭСТИ_УправлениеФирмойФранчайзи_Управл                                       | ениеТорговлей_CRM                     |
| Поставщик: Фирма "1С", ООО "ЭСТИ"                                                                    |                                       |
| Версия: 2.1.1.685                                                                                    | Снять с поддержки Языки поддержки     |
| Настройка правил поддержки объектов                                                                  |                                       |
| Объект                                                                                               | ЭСТИ_УправлениеФирмойФранчайзи_       |
| 🤪 ЭСТИ_УправлениеФирмойФранчайзи_УправлениеТорговлей_СRM                                             | 🍾 🍟 Редактируется с сохранением 💷     |
| 🕀 🝰 Общие                                                                                            |                                       |
| Э На Константы                                                                                       |                                       |
| П Справочники                                                                                        |                                       |
| ⊕ Документы                                                                                          |                                       |
|                                                                                                    |                                       |
| Ф П Отчеты                                                                                           |                                       |
| <ul> <li>Этона</li> <li>Фоработки</li> </ul>                                                         |                                       |
| Планы видов характеристик                                                                            |                                       |
| 🕀 🔹 Планы видов расчета                                                                              | <b>v</b>                              |
| Правила поставщика                                                                                   |                                       |
| Объект по умолчанию не включается в конфигурацию !• Объект по умолчанию не включается в конфигурацию | ект не рекомендуется редактировать    |
| 🐐 Объект редактируется 🍾 Объе                                                                        | ект не редактируется                  |
| Правила пользователя                                                                                 |                                       |
| Объект не редактируется объект редактируется с сохранением                                           | и поддержки 🍵 Объект снят с поддержки |
| Сравнить, объединить Открыть Сохранит                                                                | ь в файл Закрыть Справка              |

3. В настройках правил поддержки, для объектов с правилом «Изменения разрешены», выберите вариант «Объект поставщика редактируется с сохранением поддержки», подтвердите выбор;

| Конфигурация поставщи<br>Поставц                                                                                                    | ка: ЭСТИ_УправлениеФирмойФранчайзи_УправлениеТорг                                                                                                    | DIGINOANTE BOSIM                                 | Ownoor B visione              |     |
|----------------------------------------------------------------------------------------------------|----------------------------------------------------------------------------------------------------|--------------------------------------------------|-------------------------------|-----|
| Конфигурация поставщи<br>Поставц                                                                                                    | ка: ЭСТИ_УправлениеФирмойФранчайзи_УправлениеТорг                                                                                                    |                                                  |                               |     |
| Поставш                                                                                                    |                                                                                                    | овлей_CRM                                        |                               |     |
|                                                                                                    | ик: Фирма "1С", ООО "ЭСТИ"                                                                                                    |                                                  |                               |     |
| Bepo                                                                                                    | ия: 2.1.1.685 Снят                                                                                                    | ь с поддержки                                    | Языки поддер:                 | жки |
| Настройка правил подд                                                                                                    | ержки объектов                                                                                                    |                                                  |                               |     |
| Объект На                                                                                                    | стройка правил поддержки                                                                                                    | ×                                                | юйФранчайзи.                  |     |
| <ul> <li>ЭСТИ_Управля</li> <li>ЭСТИ_Управля</li> <li>Общие</li> <li>Собщие</li> <li>Константы</li> <li>Справочни</li> <li>Документь</li> <li>Документь</li> <li>Документь</li> <li>Перечисле</li> <li>Отчеты</li> <li>Обработки</li> <li>Планы вид</li> </ul> | бъекты с правилом "Изменения разрешены"         Объект поставщика не редактируется         Объект поставщика редактируется с сохранением под         Объект поставщика снят с поддержки         бъекты с правилом "Изменения не рекомендуются"         Объект поставщика не редактируется         Объект поставщика не редактируется         Объект поставщика не редактируется         Объект поставщика не редактируется         Объект поставщика снят с поддержки | держки<br>держки                                 | сохранением _                 |     |
| 🕀 🔹 Планы вид                                                                                                    |                                                                                                    | Справка                                          |                               | w   |
| Правила поставщика                                                                                                    | нию не включается в конфигурацию !• Объект не рек<br>ется *• Объект не ред<br>ируется • Объект редактируется с сохранением поддерх                                                                                                    | омендуется реда<br>цактируется<br>кки 💿 Объект с | актировать<br>снят с поддержк | и   |

4. Через меню «Конфигурация» — «Сравнить, объединить с конфигурацией из файла» выберите поставляемый файл каркасной конфигурации, например, «1Сv8 КаркаснаяКонфигурацияДляОбновления (2022\_10\_19).cf». В появившемся окне в первой строке снимите флажок. Далее, разверните ветку «Общие» и отметьте «Подсистемы» и «Общие модули».

| ⊕ Свойства                | • Свойства                         |
|---------------------------|------------------------------------|
| 🖂 🖌 🐉 Общие               | 🖂 🐉 Общие                          |
|                           | 🕀 💑 Подсистемы                     |
| ④ 🗹 🗐 Общие модули        | Э Общие модули                     |
| 🕀 💠 Параметры сеанса      | 🐵 🧇 Параметры сеанса               |
|                           | 🕀 🍟 Роли                           |
| Э Общие реквизиты         | 🕀 🚍 Общие реквизиты                |
| 🕀 🞇 Планы обмена          | 🐵 🚼 Планы обмена                   |
| 🕀 🜃 Критерии отбора       | 🐵 🔟 Критерии отбора                |
| 🕀 📝 Подлиски на события   | 🐵 📝 Подписки на события            |
| 🛞 🖌 💽 Регламентные задан. | 🐵 🜔 Регламентные задания           |
| 🐵 🧮 Функциональные опции  | 🐵 🧮 Функциональные опции           |
| 🕀 🖳 Параметры функционал. | 🐵 🛀 Параметры функциональных опций |
| ④ I Oпределяемые типы     | Эле Определяемые типы              |
| 🕀 顎 Хранилища настроек    | 🐵 贒 Хранилища настроек             |
| 🕀 🜔 Общие команды         | 🐵 🜔 Общие команды                  |
| 🕀 脑 Группы команд         | 🐵 💼 Группы команд                  |
| Э ПОСщие формы            |                                    |
| 🕀 📰 Общие макеты          | Э Общие макеты                     |
| 🕀 🚆 Общие картинки        | 🐵 🚆 Общие картинки                 |
| 🕀 를 ХДТО-пакеты           | 🕀 를 XDTO-пакеты                    |
| 🕀 🎒 Web-сервисы           | 🕀 🎒 Web-сервисы                    |
|                           | 🕀 🤬 НТТР-сервисы                   |
| ④ ) WS-ссылки             | 🕀 🎒 WS-ссылки                      |
| 🕀 🛭 Элементы стиля        | 🕀 🗧 Элементы стиля                 |
| П Стипи                   |                                    |

Далее, перейдите в ветвь «Справочники», найдите «ВидыКонтактнойИнформации», в подветви «Свойства», отметьте «Предопределенные». В «Режим объединения и порядок подчиненных объектов», обязательно выбрать вариант «Объединить с приоритетом основной конфигурации».

| 🖂 📝 🎹 ВидыКонтактнойИн                                                                                                    | \ominus 🎹 ВидыКонтактнойИнформации |                                                |
|----------------------------------------------------------------------------------------------------|------------------------------------|------------------------------------------------|
| \ominus 📝 Свойства                                                                                                    | Овойства                           |                                                |
| 🖌 Предопределенн_                                                                                                    | Предопределенные                   | Объединить с приоритетом основной конфигурации |
| 📃 Основная форма _                                                                                                    | Основная форма объекта             |                                                |
| 🗌 Основная форма _                                                                                                    | Основная форма группы              |                                                |
| 🗌 Основная форма _                                                                                                    | Основная форма списка              |                                                |
| 📃 Основная форма                                                                                                    | Основная форма выб. группы         |                                                |
|                                                                                                    |                                    |                                                |
| Пабличные части     Пабличные части     Пабличные части | Э Табличные части                  |                                                |
| ⊕                                                                                                    | • П Формы                          |                                                |
|                                                                                                    |                                    |                                                |

В меню выберите «Конфигурация» - «Обновить конфигурацию базы данных».

5. Перейдите в меню «Конфигурация» - «Расширения конфигурации». Нажмите «Добавить», в появившемся диалоговом окне нажмите «ОК».

| 😞 Расш                | ирения конфи | гурации             |
|-----------------------|--------------|---------------------|
| <mark>Действ</mark> і | ия • 🔂 🔚 🗙   | Конфигурация 👻 🚭    |
| Имя                   |              |                     |
|                       |              |                     |
|                       | Новое расши  | прение конфигурации |
|                       | Имя:         | Расширение1         |
|                       | Синоним:     | Расширение1         |
|                       | Префикс:     | Расш1_              |
|                       | Назначение:  | Адаптация           |
|                       |              | ОК Отмена Справка   |

6. Встаньте на появившейся строке «Расширение1», в меню расширения конфигурации, выберите «Конфигурация», «Загрузить конфигурацию из файла», на вопрос «Продолжить?», выберите вариант «Да»;

|                                                            | Версия                                                                                                    | 1                   |
|------------------------------------------------------------|----------------------------------------------------------------------------------------------------|---------------------|
| Расширение1                                                |                                                                                                    |                     |
| Конфигурато                                                | D                                                                                                    | ×                   |
| Текуш<br>Загру<br>без ср<br>Реком<br>Если<br>поско<br>Прод | цая конфигурация не пустая!<br>зка конфигурации приведет к полной замене текущей конфигурации на загружа<br>равнения и объединения.<br>мендуется обращать внимание на источник, из которого был получен файл конс<br>есть сомнения в содержимом файла, то его не рекомендуется открывать,<br>ольку это может нанести вред компьютеру и данным.<br>олжить?<br>Да Нет | емую,<br>фигурации. |
| in                                                         | Расширения конфигурации                                                                                                    |                     |
| В глобал                                                   | ействия 👻 🔂 🔀 Конфигурация 🗸 🐟                                                                                                    | ю                   |
| данных (Н                                                  | Имя                                                                                                    | E                   |
|                                                            | Расширение1                                                                                                    |                     |
|                                                            | Реорганизация информации                                                                                                    |                     |
|                                                            | Изменения в структуре информации конфигурации Прин                                                                                                    | ять                 |
|                                                            | <ul> <li>Новый объект: ПланОбмена.крОбменССайтомОкДеск</li> <li>Новый объект: Справочник.крМоделиОборудования</li> <li>Новый объект: Справочник.крОборудованиеКлиентов</li> </ul>                                                                                                    | на                  |

8. В расширениях конфигурации, для «крОкДеск» отметьте галки по скриншоту:

|                                   |            |            |                     |                     |                |                                                                                                    |               | ~              |
|-----------------------------------|------------|------------|---------------------|---------------------|----------------|----------------------------------------------------------------------------------------------------|---------------|----------------|
| Действия - 😳 🔄 🗙 Конфигурация - 😔 |            |            |                     |                     |                |                                                                                                    |               |                |
| Имя                               | Версия     | Назначение | Активно             | Безопасный режим, и | Защита от опас | Используется в                                                                                                    | Область дейст | Использовать _ |
| крОкДеск                          | 2022_10_17 | Дополнение | <ul><li>✓</li></ul> |                     |                | <ul> <li>Image: A start of the start of the start of</li></ul> | Информационн_ |                |
|                                   |            |            |                     |                     |                |                                                                                                    |               |                |

- ×

9. От имени пользователя с административными правами, перейдите «НСИ и администрирование» - «Настройка интеграции» - «Обмен с сайтом ОкДеск». Отметьте флаг «Использовать обмен с сайтом ОкДеск». В поле «Адрес сайта ОкДеск», введите адрес без «http(s)://», например, test.okdesk.ru. Вверху формы, нажмите кнопку «Начальное заполнение».